# OEE Studio Release Note

#### Version 5.0

Deb-Tech Systems, Inc. & Production Improvement Systems Ltd. Debbie.Olk@DebTechSystems.com Russell@ProductionImprovement.com 1-800.975.3181 ext. 2

## What's New in 5.0

#### **Enhancements**

- **Reports with OEE Trend Chart** Optionally add Availability, Performance, Quality, Target trends and Good Count bar chart to your reports.
- NEW! Report Shift OEE Status New layout OEE Metric big and bold!
- **NEW! Report Line OEE Status** New layout OEE Metric big and bold! Includes comments.
- **NEW! TEEP By Hierarchy** Compare TEEP metric across locations, lines, etc.
- **NEW! Efficiency Trend** View Efficiency compared to OEE or on its own.
- NEW! Duration formatting Create custom formatted duration fields with the new Duration Result Type. Great for creating MIN, MAX & AVG durations in HH:MM:SS format.

#### **Defect fixes**

• OEE Gains and OEE Losses – Filtering by Part is fixed.

Updated Website - More online help - check it out!! www.oeestudio.com/toolbox.html

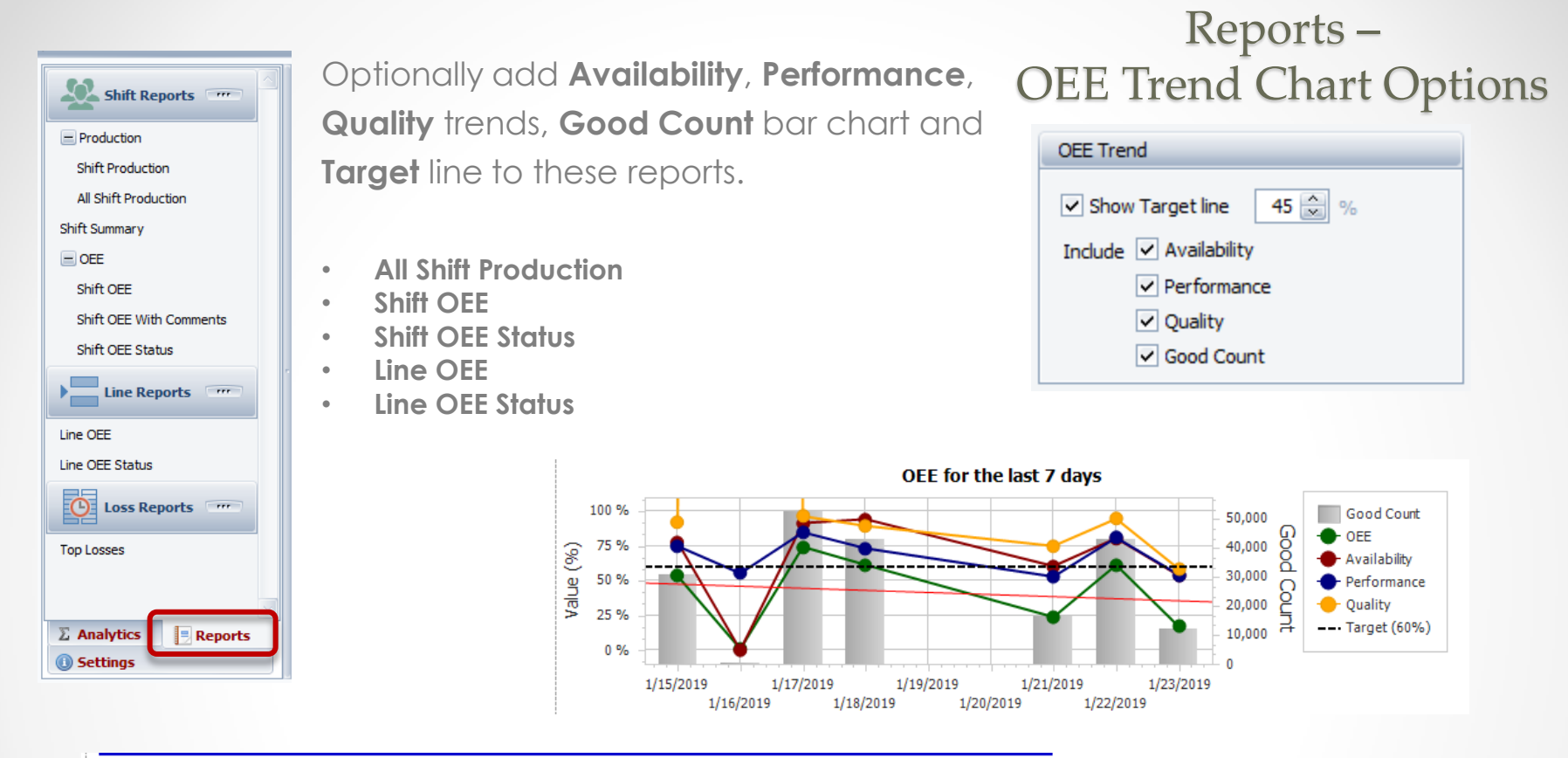

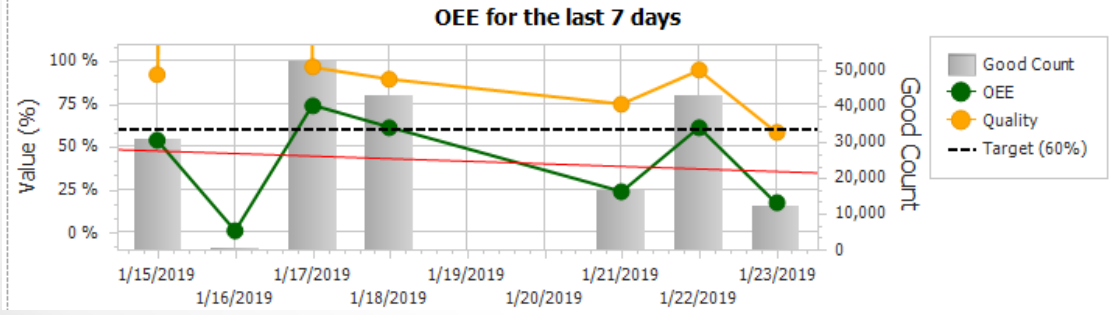

#### Reports – All Shift Production

#### More! Optional Report capabilities

| Shift Reports           | Hide Main Menu                       |                             | All Shift Production Reporting     |
|-------------------------|--------------------------------------|-----------------------------|------------------------------------|
| - Dradustian            | Hierarchy                            |                             | Downtime calculation               |
| Shift Production        | Enterprise 🛛 V                       | /etiiGROUP                  | Include Standby in Downtime        |
| All Shift Production    | Date Range                           | Production Filters          |                                    |
| Shift Summary           | From 1/17/2019 🕥 6:30 AM 🚊           |                             | Show in Top Losses                 |
| E OEE                   | To 1/31/2019 🗹 6:30 PM 🌧             | Device [All Devices]        | Down                               |
| Shift OEE               | Preset Dates Prev/Next               |                             | Select specific event types        |
| Shift OEE With Comments |                                      |                             | or a combination -                 |
| Shift OEE Status        | Available Items                      | Report By Charting          | Comments defaults to all.          |
| Line Reports            | 1st Shift 12 Hrs                     | Shift only                  | Snow comments                      |
| Line OEE                | 1st Shift Friday<br>2nd Shift 12 Hrs | OFF Trend Chart             | Hierarchy Level Print / Preview    |
| Line OEE Status         | 2nd Shift Friday                     | Shirt then Device           |                                    |
|                         | Overtime 1                           | O Device then Shift         |                                    |
| Loss Reports            | Overtime 2                           | Availability                |                                    |
| Top Losses              | Second Shift                         | Device only     Performance | When selecting DEE Trend the DEE   |
|                         | Shift Undefined<br>Third Shift       | Hierarchy                   | Trend Chart Options are visible    |
| L                       |                                      |                             | Trenta Churc Opelotis are visible. |
| Select shift(s)f        | or the report or                     |                             |                                    |
| leave unchecked         | for all shifts                       | SUMMARIZE HIL EN            | iterpríse hierarchia               |
| lísted.                 |                                      |                             |                                    |

#### Reports – Shift Reports – Shift OEE Status

#### **Optional Report capabilities**

| Shift Reports                                                                                                    | Hide Main Menu                                                                                                    |                                                                                                    |                                                                                                    | Shift OEE Status |
|----------------------------------------------------------------------------------------------------|----------------------------------------------------------------------------------------------------|----------------------------------------------------------------------------------------------------|----------------------------------------------------------------------------------------------------|------------------|
| Shift Reports """<br>Production<br>Shift Production<br>All Shift Production<br>Shift Summary<br>OEE<br>Shift OEE<br>Shift OEE With Comments<br>Shift OEE Status<br>Line Reports """<br>Line OEE<br>Line OEE Status<br>Line OEE<br>Line Status<br>Coss Reports """ | Hide Main Menu         Hierarchy         Enterprise       VetiiGR         Date Range         From 1/21/2019       6:30 AM 🚖         To       1/22/2019         Preset Dates       Prev/Next         Choose Preset       <<>>         Devices          Line 6          View Shift Times | Shifts         1st Shift         1st Shift 12 Hrs         1st Shift 12 Hrs         1st Shift 12 Hrs         2nd Shift 12 Hrs         2nd Shift 12 Hrs         2nd Shift Friday         First Shift         Overtime 1         Overtime 2         Overtime 3         Second Shift         Shift Undefined         Third Shift | Downtime calculation         Include Standby in Downtime         Include Setup in Downtime         Show in Top Losses         Running         Down         Setup         Standby         Top Losses Chart         OEE Alert Coloring for Reason: "None"         OEE Trend         Show Target line       60 💭 %         Include       Availability | Shift OEE Status |
| Top Losses                                                                                                    |                                                                                                    |                                                                                                    | Performance     Quality     Good Count  Comments  Show Comments                                                                                                    |                  |
|                                                                                                    |                                                                                                    |                                                                                                    |                                                                                                    | 1                |

#### Reports – Shift Reports – Shift OEE Status

#### Instant OEE

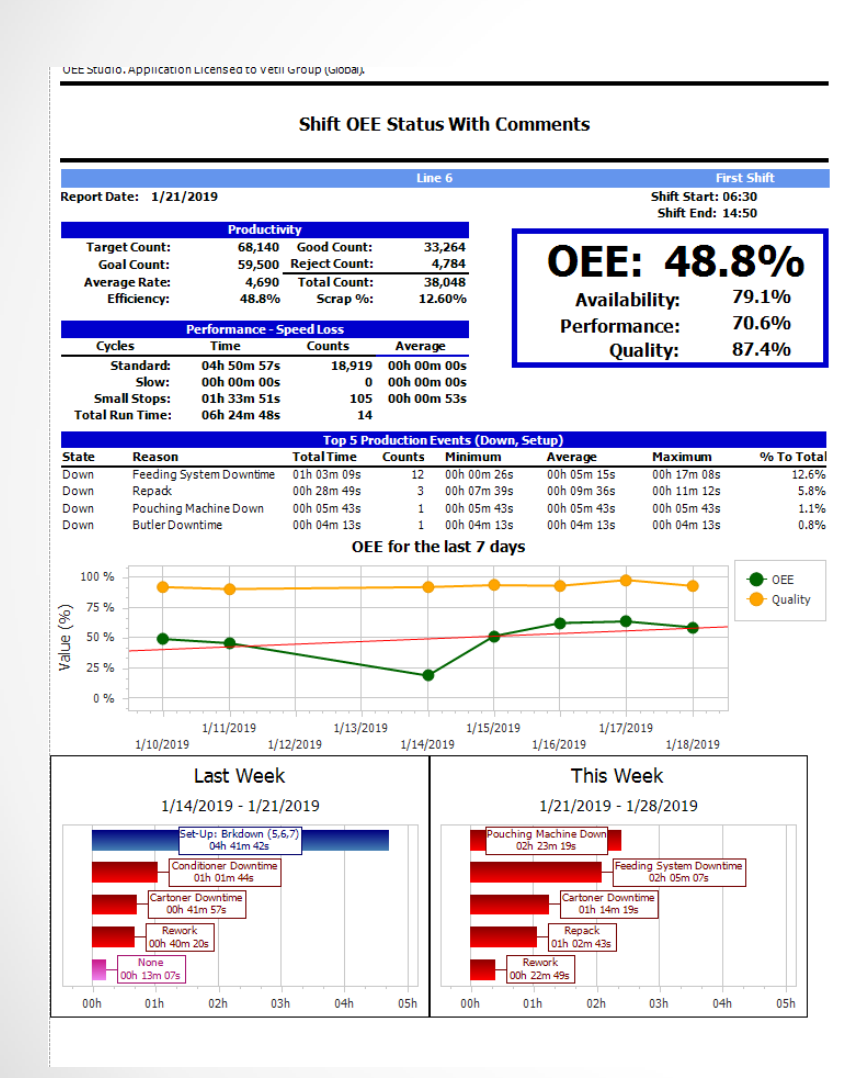

#### UEE Studio, Application Licensed to Vetil Group (Globa).

#### Shift OEE Status With Comments

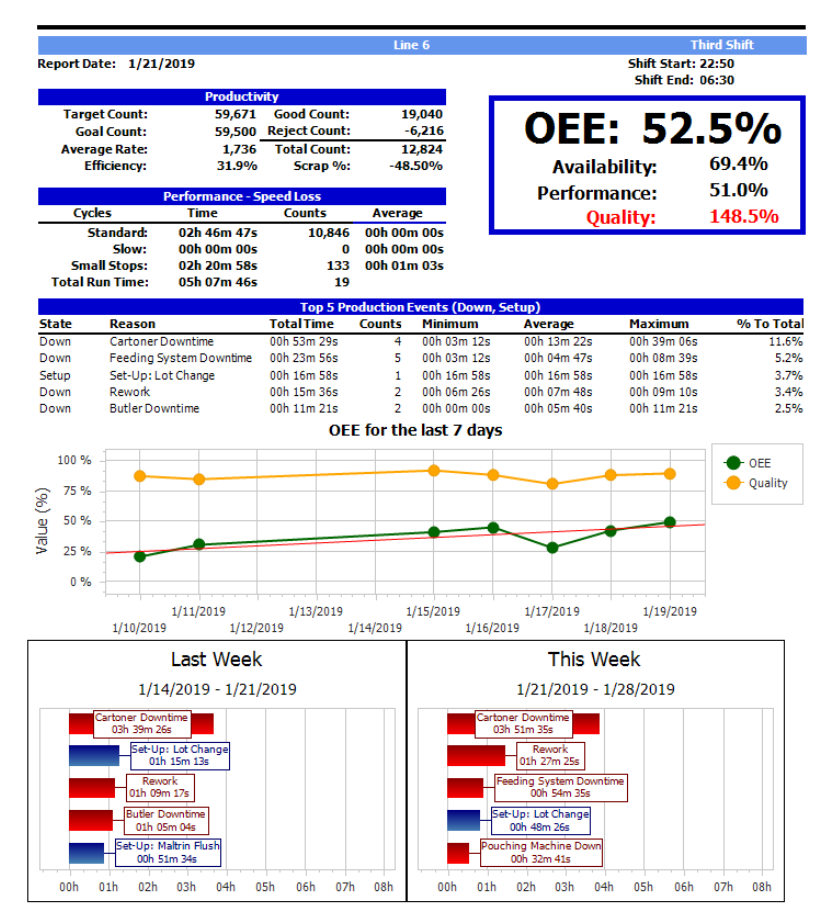

#### Reports - Line Reports - Line OEE Status

#### **Optional Report capabilities**

| Shift Reports                        | Hide Main Menu                                                                                            | Line OEE Status                                  |
|--------------------------------------|----------------------------------------------------------------------------------------------------|--------------------------------------------------|
| Production Shift Production          | Hierarchy       Enterprise     VetiiGROUP                                                                 | Downtime calculation Include Standby in Downtime |
| All Shift Production                 | Date Range Report By                                                                                      | Show in Top Losses                               |
|                                      | From         1/21/2019         6:30 AM         O           To         1/22/2019         6:30 PM         O | Running<br>Down                                  |
| Shift OEE<br>Shift OEE With Comments | Preset Dates     Prev/Next     Available Devices       Choose Preset     <<>>     Ime 5                   | Setup                                            |
| Shift OEE Status                     | Use Shift Times                                                                                           | Top Losses Chart                                 |
| Line OEE                             | Line 9                                                                                                    | OEE Alert Coloring for Reason: "None"            |
| Line OEE Status                      |                                                                                                    | Show Target line 60 💮 %                          |
| Top Losses                           |                                                                                                    | Include Availability Performance                 |
|                                      |                                                                                                    | Quality Good Count                               |
|                                      |                                                                                                    | Comments           Show Comments                 |
|                                      |                                                                                                    |                                                  |

Options to just print a summarized single page report based on the Hierarchy and Production Filters to the left. Or, print a separate page per selected device.

#### Reports – Line Reports – Line OEE Status

#### Instant OEE

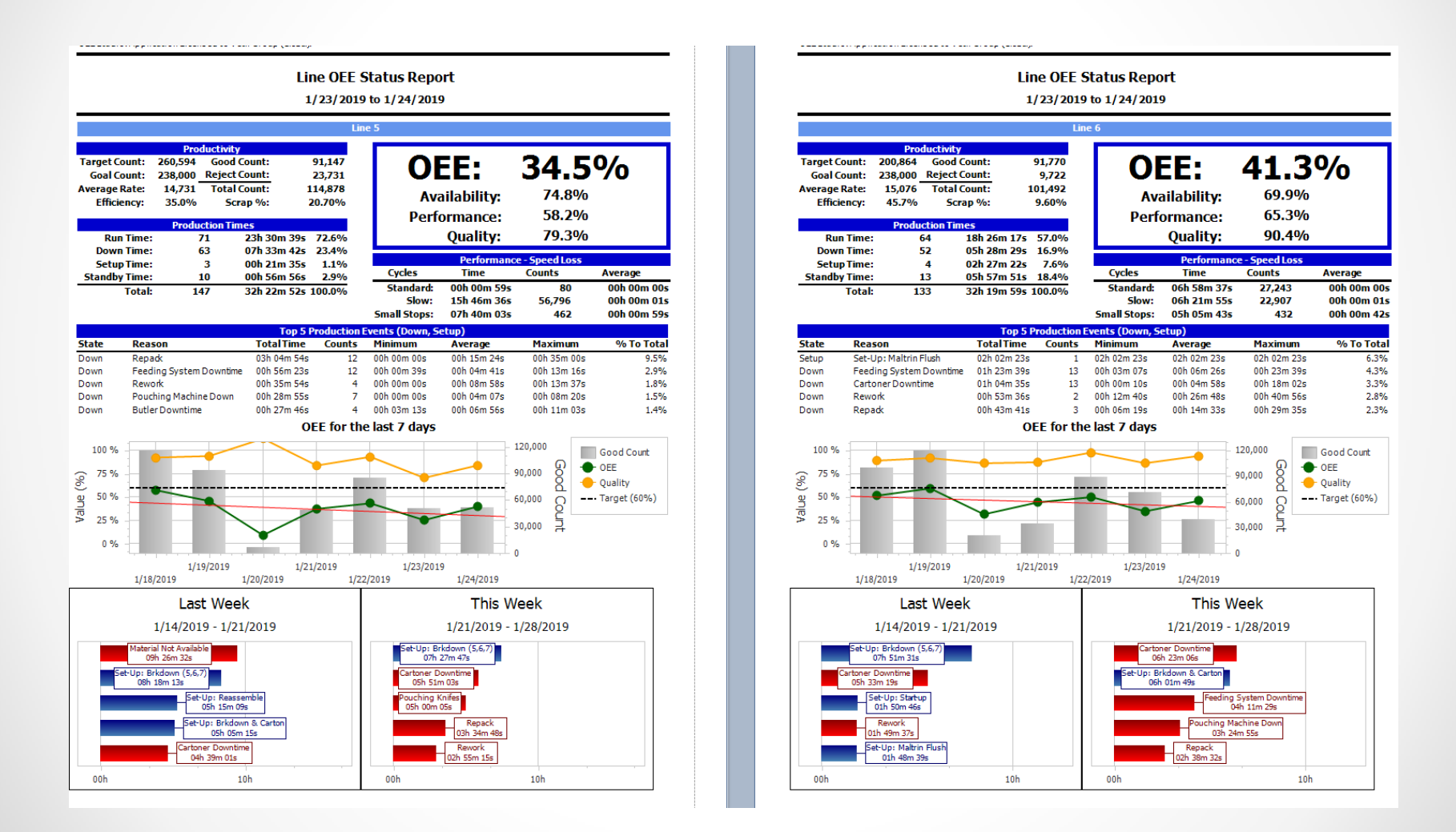

#### Analysis – TEEP – Summary and Hierarchy Tabs

The values making up the charts are displayed within their respective section. Includes the ability to select which values to display.

| Home                                                | Hide Main Menu                                                                                                    | Analysis : TEEP                                                                                                    |
|-----------------------------------------------------|----------------------------------------------------------------------------------------------------|----------------------------------------------------------------------------------------------------|
| Dashboard<br>About<br>Favorites<br>Active Schedules | Hierarchy         Enterprise       VetiiGROUP         Date Range       Production Filters         From 1/17/2019       6:30 AM         To       1/31/2019         Preset Dates       Prev/Next         Preset Dates       Prev/Next         Part       [All Parts] | Standby and Setup         Standby in Shutdown       Standby in Downtime         Setup in Shutdown       Setup in Downtime         Visible Labels       Select / Unselect All         Plant Operating Time       Operating Time         Planted Production Time       Availability Loss         Planted Production Time       Availability Loss |
| CEE Gains                                           | Summary Hierarchy                                                                                                    | Planned Shutdown 🔍 Net Operating Time 🔍 Quality Loss                                                                                                    |
| OEE Losses<br>TEEP                                  |                                                                                                    | Losses for :                                                                                                    |

**Total Effective Equipment Performance (TEEP)** considers maximum time to be All Available Time – that is 24 hours, 365 days a year. (*This includes Standby in Downtime to be selected*) TEEP = Performance x Quality x Availability (where Availability = Actual Production Time / All Time).

**Overall Operations Effectiveness (OOE)** takes unscheduled time into account, looking at Total Operations Time as the maximum.

Performance x Quality x Availability (where Availability = Actual Production Time / Operating Time)

**Overall Equipment Effectiveness (OEE)** only considers scheduled time. If a machine is down due to maintenance, and it's not scheduled for work, OEE ignores this time. (*Standby in Shutdown would be selected*)

Performance x Quality x Availability (where Availability = Actual Production Time / Scheduled Time)

#### Analysis - TEEP - Summary and Hierarchy Tabs

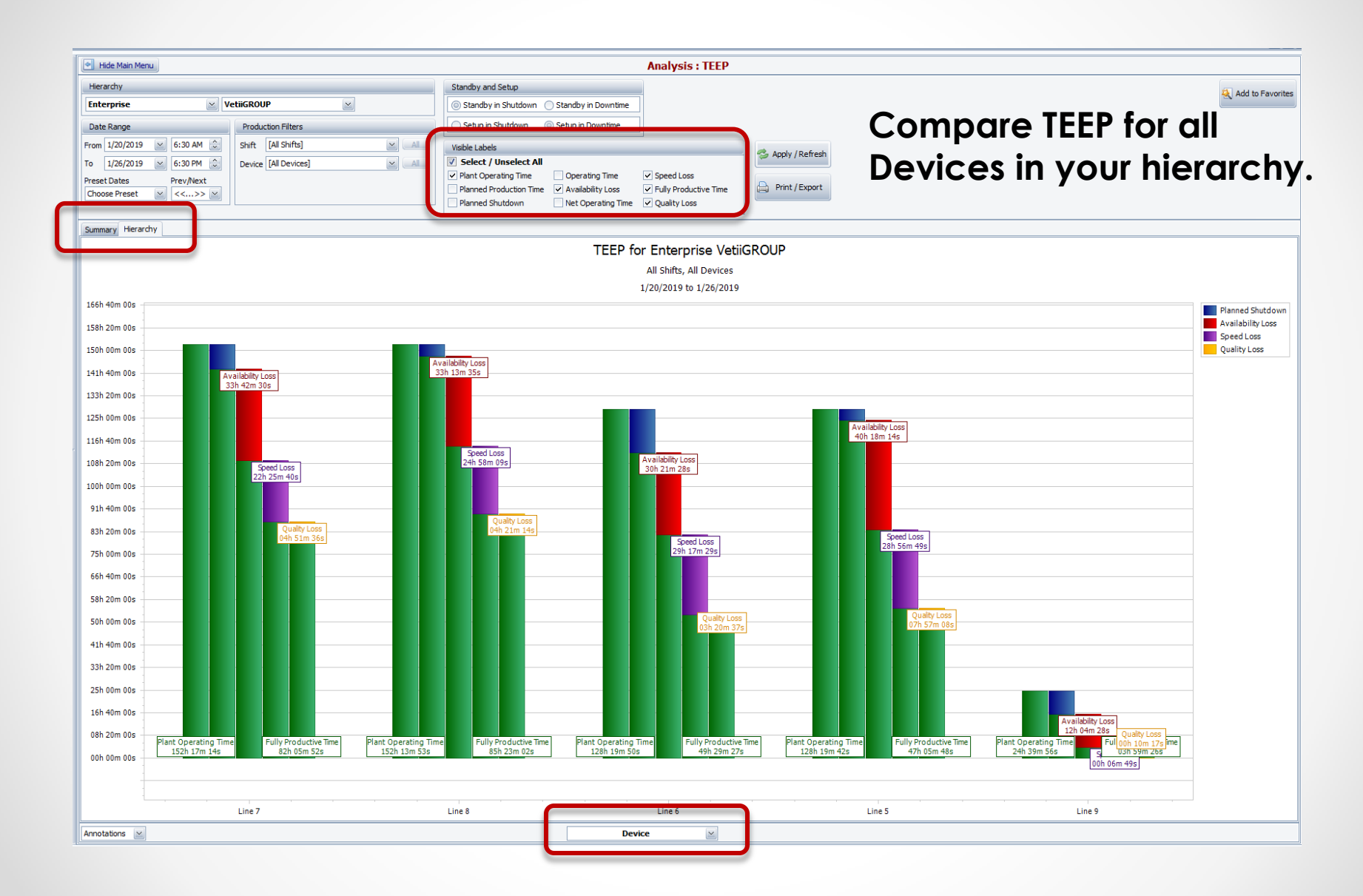

| Analysis                                  |                                                                                                    |
|-------------------------------------------|----------------------------------------------------------------------------------------------------|
|                                           | Analysis : OEE Gains                                                                                                    |
| OEE Gains<br>OEE Losses<br>TEEP<br>Trends | Downtime calculation       Data Indicators         Include Standby in Downtime       Include Setup in Downtime         Include Setup in Downtime       Include Setup in Downtime         Show On Graph       Show On Graph         Image: Image: Ima |
| OEE Shift (By Device)                     | OEE Trend                                                                                                    |
| OEE Part (By Device)                      | Display                                                                                                    |
| OEE Device<br>Availability                | ✓ OEE     ✓ Performance     ✓ Efficiency       ✓ Availability     ✓ Quality                                                                                                    |
| Time & Frequency Loss                     |                                                                                                    |
| Performance                               |                                                                                                    |
| Quality                                   | OFF Year To Date                                                                                                    |
|                                           | Downtime calculation                                                                                                    |
|                                           | GROUP Include Standby in Downtime                                                                                                    |

Standby

%Setup

Efficiency

Show

OEE

Availability

) Quality ) %Runtime

Performance

Data Indicators

✓ Show Target line 45 💭 %

🥩 Apply / Refresh

🖳 Print / Export

#### Efficiency Trend – in OEE Chart Options

Optionally add **Efficiency** to these charts.

- Analysis OEE OEE Gains
- Trends OEE OEE Trend
- Trends OEE OEE Year To Date

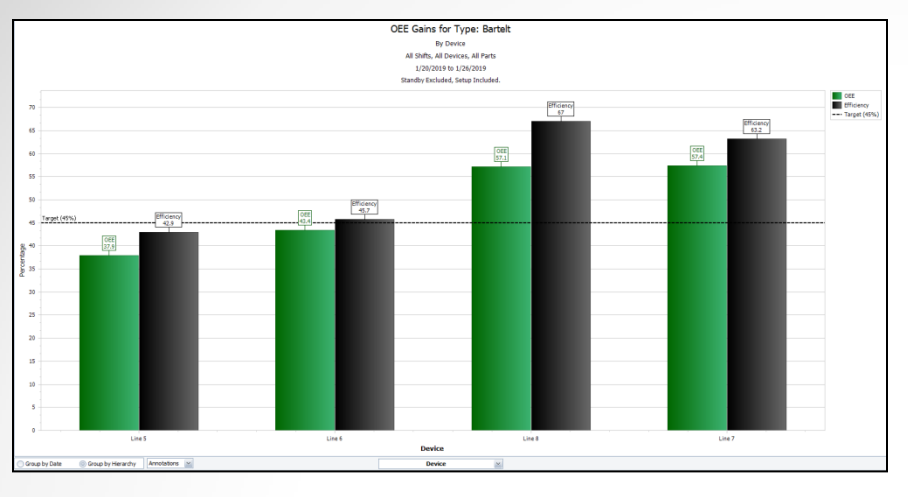

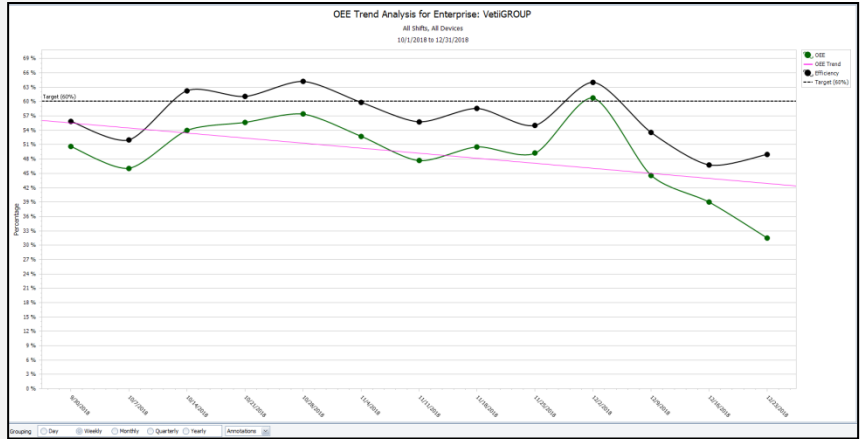

#### Efficiency Trend – in OEE Chart Options

Optionally add **Efficiency** to these charts.

- Analysis OEE OEE Gains
- Trends OEE OEE Trend
- Trends OEE OEE Year To Date

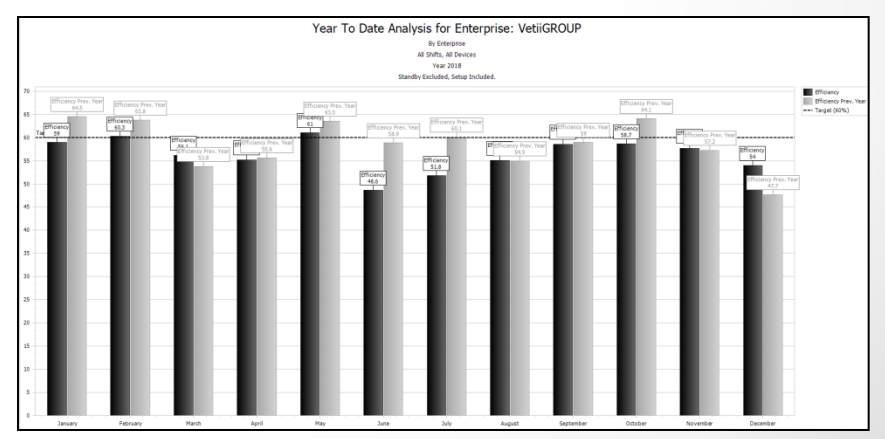

## Tool-Tip – Min-Max-AVG

#### We now have a new Result Type for Custom Defined Fields

• This provides the ability to format the Duration field as HH:MM:SS

| Result Type | 🔘 Boolean                         | <ul> <li>String</li> </ul> |
|-------------|-----------------------------------|----------------------------|
|             | <ul> <li>Date and Time</li> </ul> | Currency                   |
|             | <ul> <li>Date Only</li> </ul>     | Custom Date Interval       |
|             | <ul> <li>Decimal</li> </ul>       | Ouration                   |
|             | <ul> <li>Integer</li> </ul>       |                            |

| Duration Rea               | son <u>MIN MAX AVG</u> | Drop Column Fields Here |              |             |             |             |  |
|----------------------------|------------------------|-------------------------|--------------|-------------|-------------|-------------|--|
|                            |                        | Grand Total             |              |             |             |             |  |
| Device û                   | Reason 0 ¥             | Duration 🛛 🍒            | Reason Count | MIN         | MAX         | AVG         |  |
| Bartelt5 Cartoner Downtime |                        | 09h 53m 38s             | 57           | 00h 00m 00s | 01h 00m 14s | 00h 10m 25s |  |
| Pouching Knifes<br>Repack  |                        | 05h 56m 33s             | 24           | 00h 03m 07s | 01h 29m 09s | 00h 14m 51s |  |
|                            |                        | 04h 50m 07s             | 21           | 00h 00m 00s | 00h 58m 51s | 00h 13m 49s |  |
| Bartelt5 Total             |                        | 20h 40m 18s             | 102          | 00h 00m 00s | 01h 29m 09s | 00h 12m 10s |  |

| Availability "     |                                           |
|--------------------|-------------------------------------------|
| Analysis           | 1. Select Availability - Tabular Analysis |
| Graphical Analysis |                                           |
| Tabular Analysis   |                                           |
| E Loss Events      | Date Bange                                |
| Shifts             |                                           |
| Parts              | From 1/17/2019                            |
| State Comparison   | To 1/31/2019 6:30 PM 2. Select the        |
|                    | Preset Dates Prev/Next                    |
|                    | Choose Preset 🗹 <<>> 🗹                    |

#### Creating the Report

The process is the same whether you select

Availability - Tabular Analysis or

Availability - Loss Events – Shift or Loss Events – Parts.

2. Select the Date Range

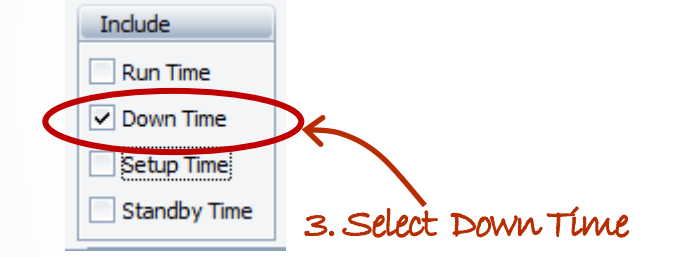

4. Click Apply/Refresh to view your data. >>>

|    |            |                          | Grand Total    |              |
|----|------------|--------------------------|----------------|--------------|
| Û  | St û       | Loss Reason û            | Duration (Sum) | Reason Count |
| t5 | - Down     | Butler Downtime          | 03h 06m 34s    | 31           |
|    |            | Carton Checkweigher Down | 00h 06m 40s    | 2            |
|    |            | Cartoner Downtime        | 09h 53m 38s    | 57           |
|    |            | Combi Scales / Conveyor  | 00h 10m 42s    | 3            |
|    |            | Conditioner Downtime     | 00h 56m 07s    | 13           |
|    |            | Feeding System Downtime  | 04h 09m 22s    | 43           |
|    |            | Late Downtime            | 00h 02m 48s    | 5            |
|    |            | Material Not Available   | 02h 37m 30s    | 12           |
|    |            | None                     | 02h 10m 38s    | 40           |
|    |            | Pickoff Assembly         | 00h 06m 47s    | 2            |
|    |            | Pouch Checkweigher Down  | 00h 31m 59s    | 6            |
|    |            | Pouching Fill Heads      | 00h 57m 39s    | 7            |
|    |            | Pouching Knifes          | 05h 56m 33s    | 24           |
|    |            | Pouching Machine Down    | 02h 36m 25s    | 27           |
|    |            | Pouching Seal Bars       | 02h 33m 18s    | 21           |
|    |            | Repack                   | 04h 50m 07s    | 21           |
|    |            | Rework                   | 04h 27m 00s    | 20           |
|    |            | X-ray Downtime           | 00h 33m 37s    | 7            |
|    | Down Total |                          | 45h 47m 24s    | 341          |
| t6 | Down       | Butler Downtime          | 01h 20m 49s    | 19           |
|    |            | Carton Checkweigher Down | 00h 03m 26s    | 1            |
|    |            | Cartoner Downtime        | 11h 36m 25s    | 101          |

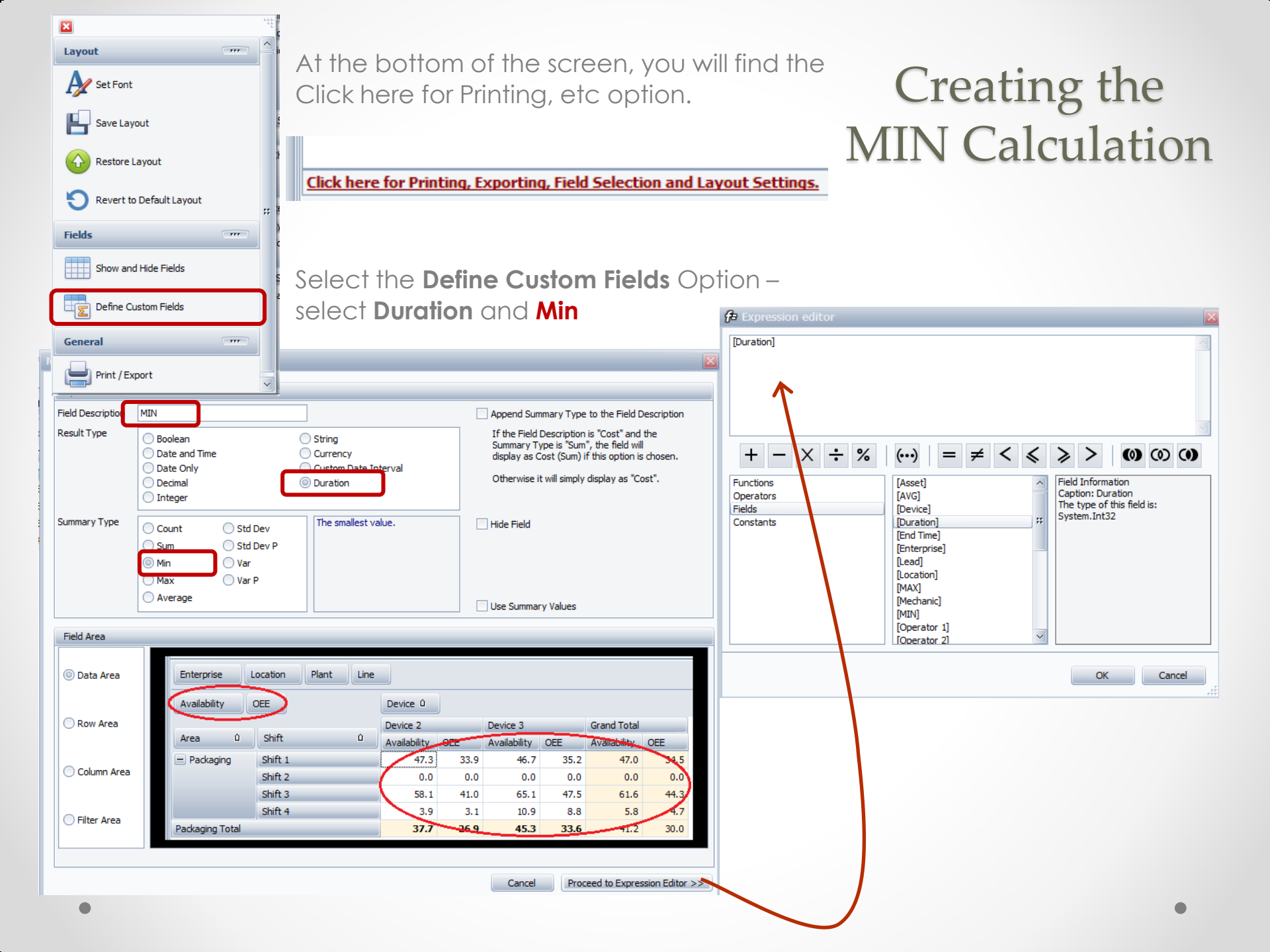

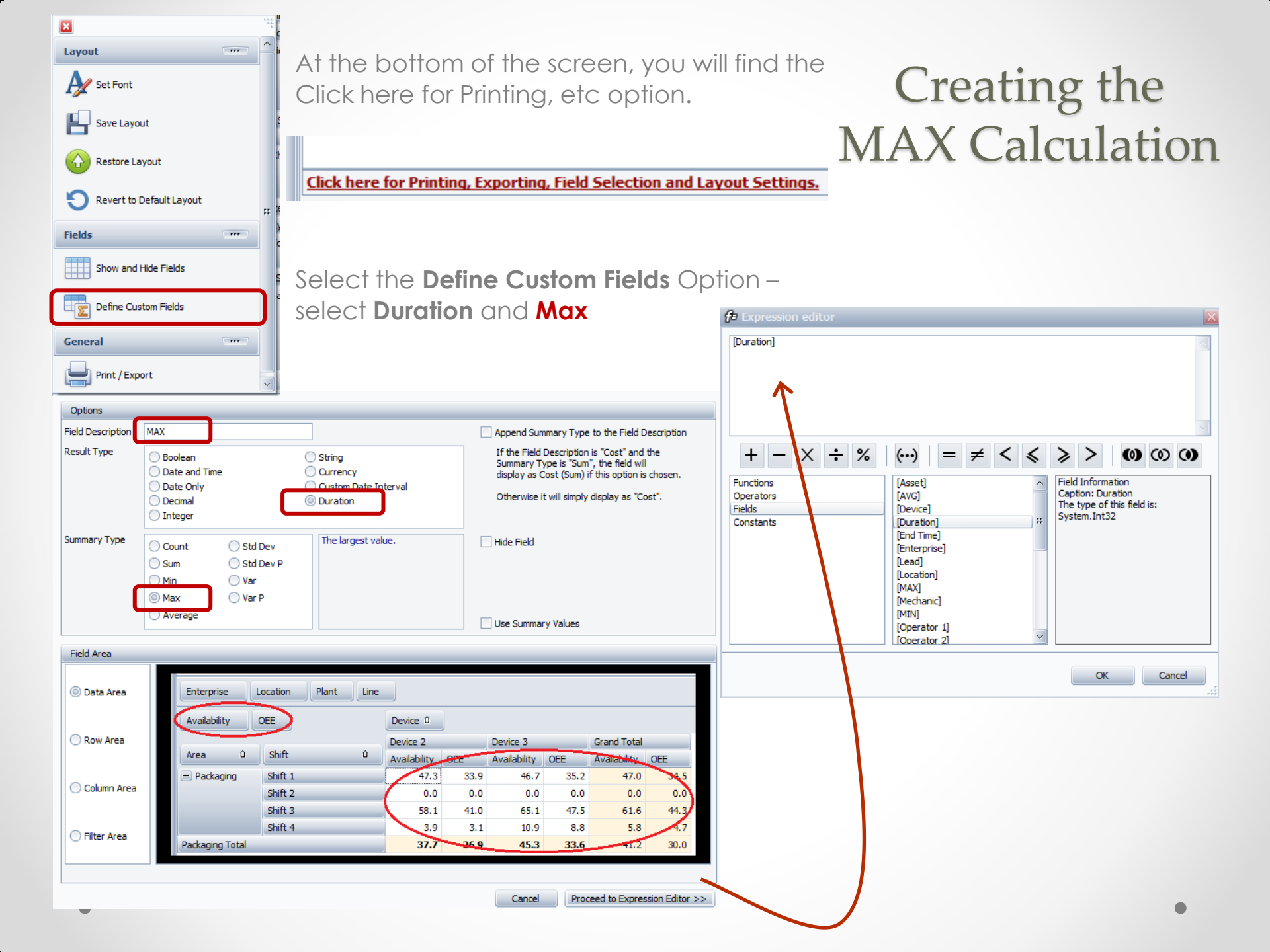

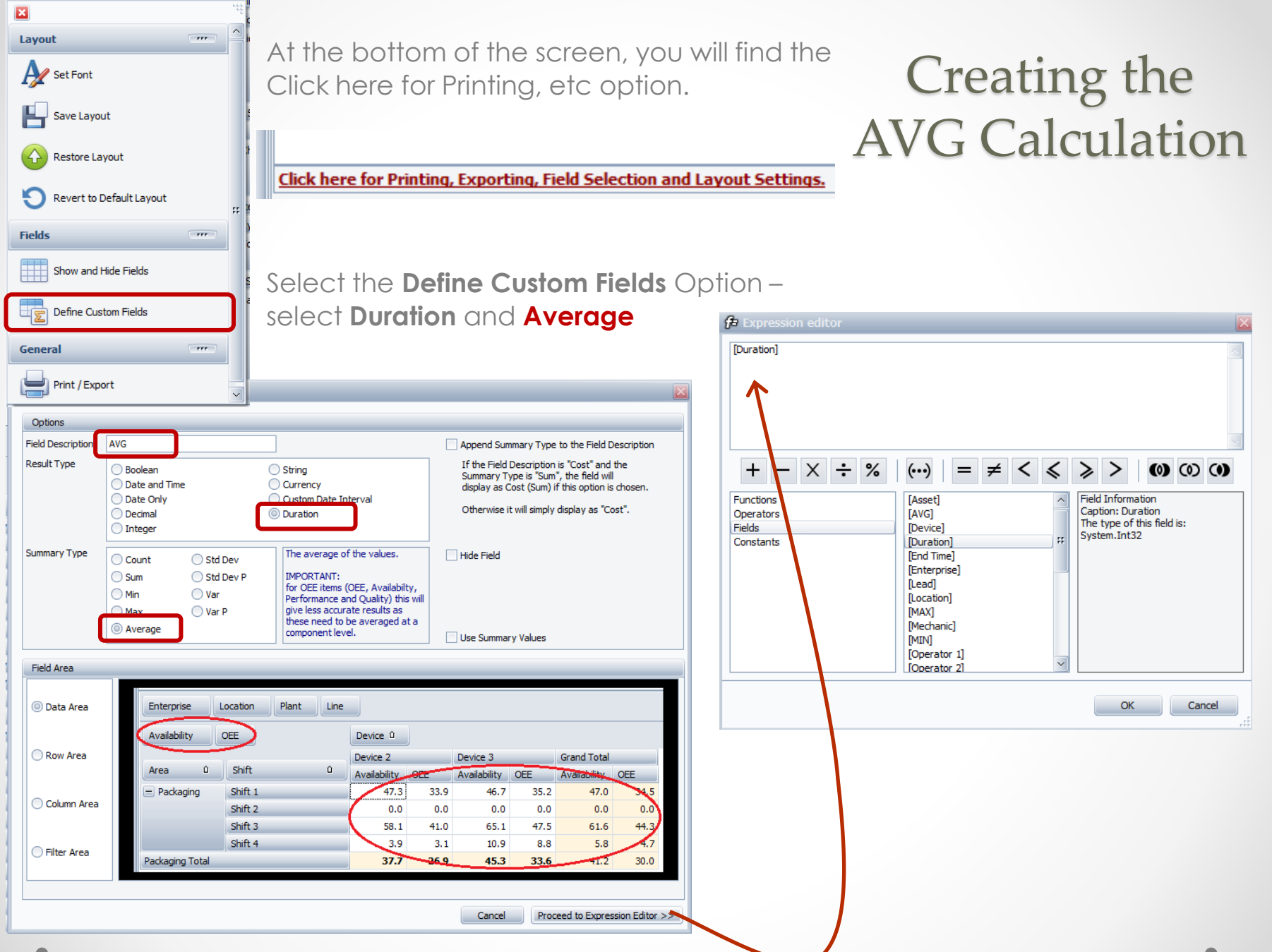

| Drag fields between areas below: | <u></u>                                                                                                    |
|----------------------------------|----------------------------------------------------------------------------------------------------|
| 1 Filler Area                    |                                                                                                    |
| Enterprise                       |                                                                                                    |
| Location                         |                                                                                                    |
| Туре                             |                                                                                                    |
|                                  |                                                                                                    |
| E Dam Area                       |                                                                                                    |
| ROW AIES                         |                                                                                                    |
| Device                           |                                                                                                    |
| State                            |                                                                                                    |
| Loss Reason                      |                                                                                                    |
|                                  |                                                                                                    |
|                                  |                                                                                                    |
| Column Area                      |                                                                                                    |
|                                  |                                                                                                    |
|                                  |                                                                                                    |
|                                  |                                                                                                    |
| ∑ Data Area                      |                                                                                                    |
| Duration (Sum)                   | ^                                                                                                    |
| Reason Count                     |                                                                                                    |
| MIN                              |                                                                                                    |
| MAX                              |                                                                                                    |
|                                  |                                                                                                    |
|                                  | Drag fields between areas below:         ▼ Filter Area         Enterprise         Location         Type         III Row Area         Device         State         Loss Reason         IIII Column Area         Data Area         Duration (Sum)         Reason Count         MIN         MAX |

#### Completing the Report

The new fields appear in the Data Area.

| Enterprise | Location      | Туре                     |                         |              |             |             |             |
|------------|---------------|--------------------------|-------------------------|--------------|-------------|-------------|-------------|
| Durati     | Reaso         | MIN MAX AVG              | Drop Column Fields Here |              |             |             |             |
|            |               |                          | Grand Total             |              |             | -           |             |
| De û       | State û       | Loss Reason û            | Duration (Sum)          | Reason Count | MIN         | MAX         | AVG         |
| – Line 5   | - Down        | Butler Downtime          | 03h 06m 34s             | 31           | 00h 00m 00s | 00h 13m 16s | 00h 06m 01s |
|            |               | Carton Checkweigher Down | 00h 06m 40s             | 2            | 00h 03m 10s | 00h 03m 30s | 00h 03m 20s |
|            |               | Cartoner Downtime        | 09h 53m 38s             | 57           | 00h 00m 00s | 01h 00m 14s | 00h 10m 25s |
|            |               | Combi Scales / Conveyor  | 00h 10m 42s             | 3            | 00h 03m 04s | 00h 04m 04s | 00h 03m 34s |
|            |               | Conditioner Downtime     | 00h 56m 07s             | 13           | 00h 03m 08s | 00h 07m 09s | 00h 04m 19s |
|            |               | Feeding System Downtime  | 04h 09m 22s             | 43           | 00h 00m 00s | 00h 27m 04s | 00h 05m 48s |
|            | Late Downtime | Late Downtime            | 00h 02m 48s             | 5            | 00h 00m 01s | 00h 01m 04s | 00h 00m 34s |
|            |               | Material Not Available   | 02h 37m 30s             | 12           | 00h 00m 12s | 01h 20m 34s | 00h 13m 08s |
|            |               | None                     | 02h 10m 38s             | 40           | 00h 00m 00s | 00h 21m 39s | 00h 03m 16s |
|            |               | Pickoff Assembly         | 00h 06m 47s             | 2            | 00h 03m 07s | 00h 03m 40s | 00h 03m 24s |
|            |               | Pouch Checkweigher Down  | 00h 31m 59s             | 6            | 00h 03m 11s | 00h 12m 04s | 00h 05m 20s |
|            |               | Pouching Fill Heads      | 00h 57m 39s             | 7            | 00h 02m 40s | 00h 29m 06s | 00h 08m 14s |
|            |               | Pouching Knifes          | 05h 56m 33s             | 24           | 00h 03m 07s | 01h 29m 09s | 00h 14m 51s |
|            |               | Pouching Machine Down    | 02h 36m 25s             | 27           | 00h 00m 00s | 00h 17m 36s | 00h 05m 48s |
|            |               | Pouching Seal Bars       | 02h 33m 18s             | 21           | 00h 03m 05s | 00h 40m 34s | 00h 07m 18s |
|            |               | Repack                   | 04h 50m 07s             | 21           | 00h 00m 00s | 00h 58m 51s | 00h 13m 49s |
|            |               | Rework                   | 04h 27m 00s             | 20           | 00h 00m 00s | 00h 37m 08s | 00h 13m 21s |
|            |               | X-ray Downtime           | 00h 33m 37s             | 7            | 00h 03m 08s | 00h 07m 20s | 00h 04m 48s |
|            | Down Total    |                          | 45h 47m 24s             | 341          | 00h 00m 00s | 01h 29m 09s | 00h 08m 03s |

### Graphing the Report

Click on the MIN, MAX and AVG column headings to automatically graph the results.

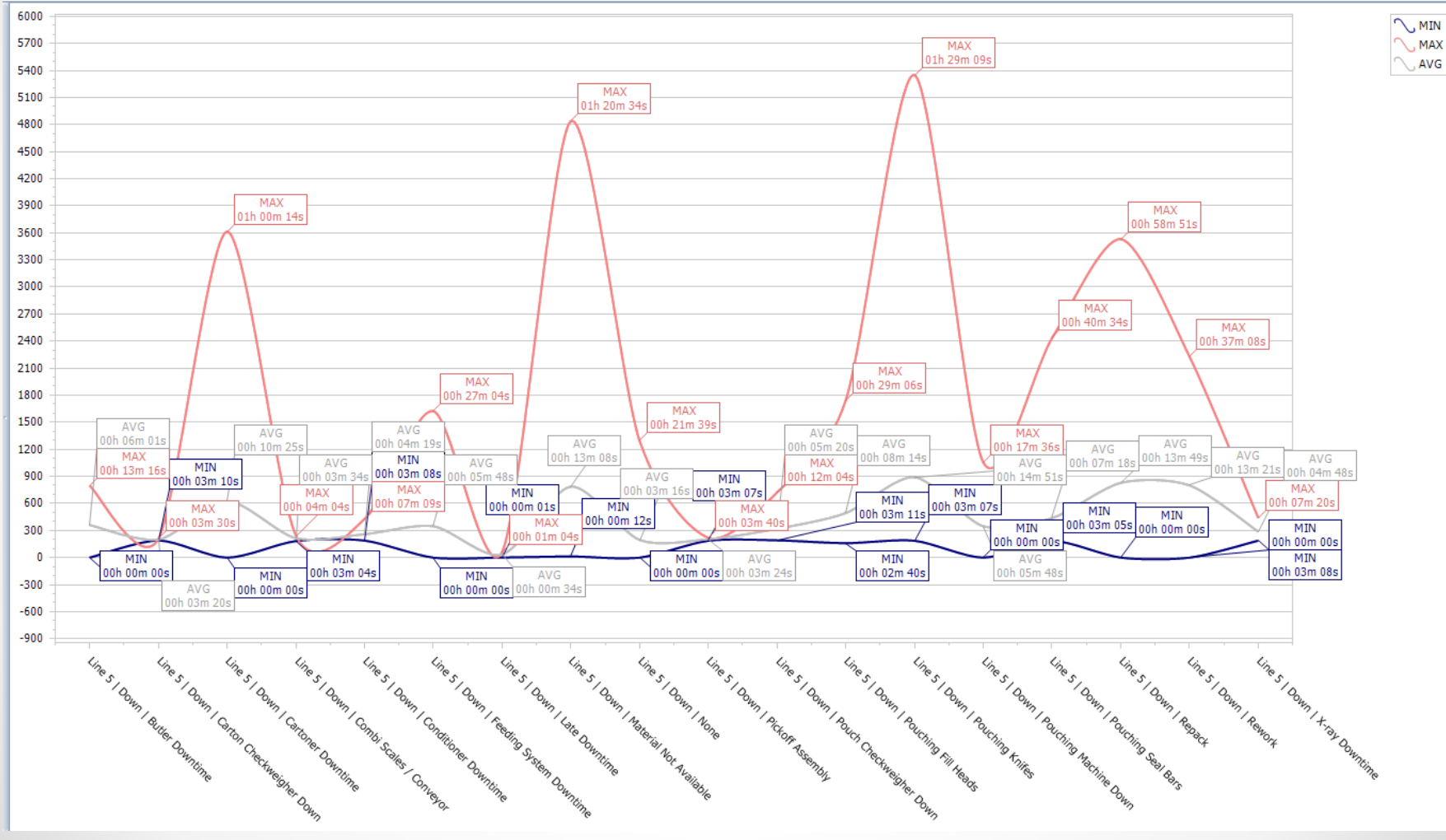

#### OEE Studio v 5.0

### Version 5.x of OEE Studio supports all versions of Vorne XL device v1.x firmware.

**Smart Installation** 

http://www.oeestudio.com/installs/release/v4/setup/InstallOEEStudio.exe

If you have questions or need assistance, please contact Debbie Olk ~ Debbie.olk@debtechsystems.com

OEE Studio, OEE Alert and XL Bolt-On Data Collector are part of the Marketing brand of Vetii G.R.O.U.P.